## TUTORIAL MEMBUAT BLOG DI BLOGGER

Help

Search

Tools

2

//www.blogger.com/start

shim

### Check out the new Blogger!

Blogger

Favorites

9

#### We're out of beta and ready to go.

There's new stuff like labels, drag-and-drop template editing, and privacy controls. Take a tour

We're already moving some lucky people, but you can cut the line and switch now. New accounts get the new Blogg of course.

#### SWITCH NOW

Need more info? See our help with

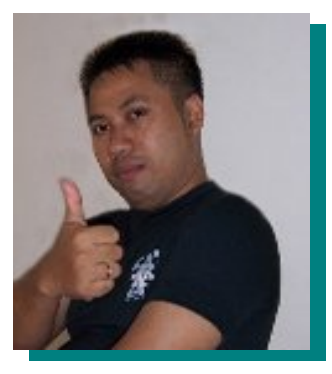

### GIANTO SMA NEGERI 113 JAKARTA

Weblog : http:// desainblog.wordpress.com E-mail : cakgianto@gmail.com Mobile: 08179871028

2007

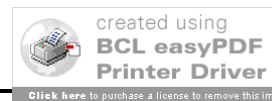

Syarat agar kita bisa membuat weblog di Blogger adalah kita harus memiliki E-mail di **Gmail**, Jika belum punya silakan langsung aja Registrasi ke Situs Gmail di http://www.gmail.com.

Alamat Email dari Gmail inilah yang digunakan untuk mendaftar sekaligus ID untuk Login di Blogger. Pastikan dicatat dengan baik ID dan Password Email Anda.(Gunakan Password yang sama dengan password E-mail pada saat mendaftar di blogger, agar mudah mengingatnya)

1. Kalau E-mail sudah punya langsung aja arahkan *address browser* ke http://www.blogger.com. Klik CREATE YOUR BLOG NOW !

| 8                                      | Blog                                   | ggei                                  | C <sup>TH</sup> Userna                 | Language: E<br>Sign in to use Blo<br>with your Google A<br>me (Email): Passwor | English<br>ogger<br>ccount<br>d: (?) |
|----------------------------------------|----------------------------------------|---------------------------------------|----------------------------------------|--------------------------------------------------------------------------------|--------------------------------------|
| BLOGS UPDATED                          | АТ 8:51 РМ<br>онеяе тне sum            | SHINES ВЯІДНТЕЯ                       | <br>тне ЗЭ                             | GN IN<br>OF NOTE<br>The Ethical Blogger more                                   | member me (?)                        |
| What's a <b>b</b>                      | log?                                   | TAKE A Q                              |                                        | Create a <b>bl</b><br>easy steps:                                              | og in 3                              |
|                                        | 2                                      | $\overline{\mathbf{S}}$               |                                        | <ol> <li>Create an act</li> <li>Name your bl</li> </ol>                        | count<br>log                         |
| Publish<br>thoughts                    | Get<br>feedback                        | Post<br>photos                        | <b>Go</b><br>mobile                    | 3 Choose a ten                                                                 | nplate                               |
| A <b>blog</b> is your o<br>thoughts, i | easy-to-use web s<br>nteract with peop | ite, where you c<br>ble, and more. Al | an quickly post<br>l for <b>FREE</b> . | CREATE YOUR B                                                                  |                                      |

 Tahap Pertama : Create an account. Isilah Email address, Password dst.... lihat gambar di bawah ini ! Kalau sudah lengkap Klik CONTINUE !

| Email address<br>(must already exist) | cakgianto@gmail.com                    | You'll use this address to<br>log in to Blogger and<br>other Google services.<br>We'll never share it with<br>third parties without your<br>permission. |
|---------------------------------------|----------------------------------------|----------------------------------------------------------------------------------------------------|
| Retype email address                  | cakgianto@gmail.com                    | Type in your email address<br>again to make sure there<br>are no typos.                                                                                 |
| Enter a password                      | Password strength: Strong              | Must be at least 8<br>characters long.                                                                                                    |
| Retype password                       |                                        |                                                                                                    |
| Display name                          | Desain Blog                            | The name used to sign<br>your blog posts.                                                                                                    |
| Word Verification                     | schight                                | Type the characters you<br>see in the picture to the<br>left.                                                                                           |
|                                       | sctight 👃                              |                                                                                                    |
| Acceptance of Terms                   | ☑ I accept the <u>Terms of Service</u> | Indicate that you have<br>read and understand<br>Blogger's Terms of Service                                                                             |

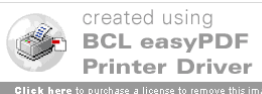

#### 3. Tahap kedua : **Name Your Blog**.

Isilah Nama dan Alamat Blog (URL) Anda. Sebelum klik **CONTINUE** untuk melanjutkan langkah berikutnya, **Chek Availability** Blog Address Anda, tersedia apa tidak, jika tidak tersedia berarti alamat yang Anda harapkan sudah dimiliki oleh orang lain, jadi ganti dengan yang lain.

Alamat Blog pada tutorial ini tertera **desainweblog** (available) artinya Blog dapat diakses dengan address **http://desainweblog.blogspot.com** atau **http://www.desainweblog.blogspot.com** (Berbeda dengan layanan blog lainnya, alamat blog di blogger dapat diawali dengan **www** )

| 3 Blogger              |                                                                                     |                                               |                                                                   |
|------------------------|-------------------------------------------------------------------------------------|-----------------------------------------------|-------------------------------------------------------------------|
| CREATE ACCOUNT D       | .0G D 📵 CHOOSE TEMPLATE                                                             |                                               |                                                                   |
| 2 Name your            | blog                                                                                |                                               |                                                                   |
| Blog title 🛛 🤣         | DESAIN BLOG                                                                         |                                               | Enter a title for your blog.                                      |
| Blog address (URL) 🛛 🥹 | http://desainweblog<br><u>Check Availability</u><br>This blog address is available. | .blogspot.com                                 | You and others will use<br>this to read and link to<br>your blog. |
| Word Verification      | dopdur<br>solution                                                                  |                                               | Type the characters<br>you see in the picture.                    |
| OR                     |                                                                                     |                                               |                                                                   |
| Advanced Setup         | Want to host your blog somewhe<br>will allow you to host your blog s                | ere else? Try <u>Adva</u><br>omewhere other t | i <mark>nced Blog Setup</mark> . This<br>than Blogspot.           |
|                        |                                                                                     |                                               |                                                                   |

# Tahap ketiga : Choose a template. Pilih salah satu templete ( tampilan Blog ) yang Anda suka ! Lanjutkan dengan Klik CONTINUE !

| Blogger                           |                                                                                                    | Push-Button Publishing                                                                                                    |
|-----------------------------------|----------------------------------------------------------------------------------------------------|----------------------------------------------------------------------------------------------------|
| 1 NAME BLOG D 2 CHOOSE TEMPLATE   |                                                                                                    |                                                                                                    |
| 2 Choose a templat                | te                                                                                                    |                                                                                                    |
| <section-header></section-header> | <section-header><text><section-header><section-header></section-header></section-header></text></section-header> | Choose a custom<br>look for your blog.<br>You can easily<br>change the<br>template later, or<br>even create your<br>own custom<br>template design<br>once your blog is<br>set up. |
|                                   |                                                                                                    | CONTINUE                                                                                                    |

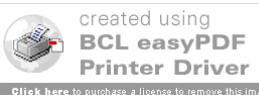

5. Blog sudah berhasil dibuat, Klik Start Posting untuk memulai menulis isi Blog !

| Your <b>blog</b> has been created!                                                                                                    |
|----------------------------------------------------------------------------------------------------|
| We've just created a blog for you. You can now add your posts to it, create your personal profile, or<br>customize how your blog looks.             |
| START POSTING                                                                                                    |
|                                                                                                    |
| Home   About   Buzz   Help   Discuss   Language   Developers   Gear<br>Terms of Service   Privacy   Content Policy   Copyright © 1999 - 2007 Google |

6. Title diisi dengan Judul Tulisan , Setelah selesai menulis isi Blog Klik PUBLISH !

| DESAIN E            | BLOG                                                                          |
|---------------------|-------------------------------------------------------------------------------|
| Posting Settings    | Template View Blog                                                            |
| Create Edit Posts   | Moderate Comments                                                             |
| itle: Tutorial Memb | Edit Html Compose                                                             |
| Font Normal Siz     | e • b i ™ * = = = (= := 44 ♥ ■ 0 Preview                                      |
|                     |                                                                               |
| Post Options        | Labels for this post:<br>e.g. scooters, vacation, fall                        |
| SAVE AS DRAFT       | Shortcuts: press Crrt with: 8 - Bold, / - Itable, 5 - Publish, D - Draft more |

7. Untuk melihat tampilan blog , Klik (**in a new Window**). Jika masih ada yang salah, Klik **Edit Post**. Untuk Menulis Judul Blog yang lain, Klik **Create a new Post**.

| 🕒 DES                                                                                                    | SAIN BLO        | DG            |              |  |  |
|----------------------------------------------------------------------------------------------------|-----------------|---------------|--------------|--|--|
| Posting                                                                                                    | <u>Settings</u> | Template      | View Blog    |  |  |
| Create                                                                                                    | Edit Posts      | Moderate Comn | <u>nents</u> |  |  |
| Your blog post published successfully!<br>View Blog (in a new window)<br>Need to change it? Edit post   Create a new post |                 |               |              |  |  |

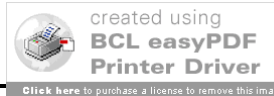

- 8. Oke...Sekarang Tutup Blog Anda dengan cara Klik **Sign Out** yang ada di sudut kanan atas. Untuk Test, Silahkan buka Browser (Internet Explorer), lalu ketikkan alamat blog Anda di Address bar, *http://alamat\_blog\_anda\_.blogspot.com* atau *http://www.alamat\_blog\_anda.blogspot.com* .
- 9. Alamat weblog untuk Tutorial ini : *http://desainweblog.blogspot.com.* Inilah Tampilan Blog pada tutorial ini !

| DESAIN BLO                                                           | G                        |  |
|----------------------------------------------------------------------|--------------------------|--|
| SUNDAY, NOVEMBER 18, 2007                                            | BLOG ARCHIVE             |  |
| Tutorial Membuat Blog di BLOGGER                                     | ▼ 2007(1)                |  |
| Title di isi Judul Tulisan Anda di Blog, Setelah Selesai menulis isi | Vovember(1)              |  |
| blog, Klik Publish Post atau Save Now                                | Tutorial Membuat Blog di |  |
| POSTED BY GIANT AT 6:01 AM 0 COMMENTS 🥜                              | BLOGGER                  |  |
|                                                                      | X                        |  |
|                                                                      | ABOUT ME                 |  |
| Subscribe to: Posts (Atom)                                           | GIANT                    |  |
|                                                                      | VIEW MY COMPLETE PROFILE |  |

 Jika Anda ingin meng-edit tulisan Anda yang telah di PUBLISH, Anda harus login kembali ke blogger (<u>http://www.blogger.com</u>). Isi Username dengan alamat email Anda di Gmail, dan ingat passwordya. Oke, lalu Klik **SIGN IN** !

| E Blo                                                                          | gger                                                                                 | Language: English Sign in to use Blogger with your Google Account Username (Email): Password: (?) SIGN IN Remember me                  | • (1) |
|--------------------------------------------------------------------------------|--------------------------------------------------------------------------------------|----------------------------------------------------------------------------------------------------|-------|
| BLOGS UPDATED AT 8:51 P/<br>"THERE'S & p?ave where the s<br>What's a blog?     | M<br>SUM SHIMES BRIGHTER THE<br>TAKE A QUICK T                                       | BLOGS OF NOTE<br>The Ethical Blogger more w<br>Create a blog in<br>easy steps:<br>Create an account                                    | 3     |
| Publish<br>thoughts<br>A blog is your easy-to-use w<br>thoughts, interact with | Post C<br>photos mo<br>reb site, where you can quick<br>people, and more. All for FR | <ul> <li>2 Name your blog</li> <li>Go</li> <li>Go</li> <li>Gobile</li> <li>3 Choose a template</li> <li>CREATE YOUR BLOG NO</li> </ul> | ~     |

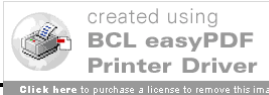

11. Untuk mengedit Tulisan Anda Klik Posts

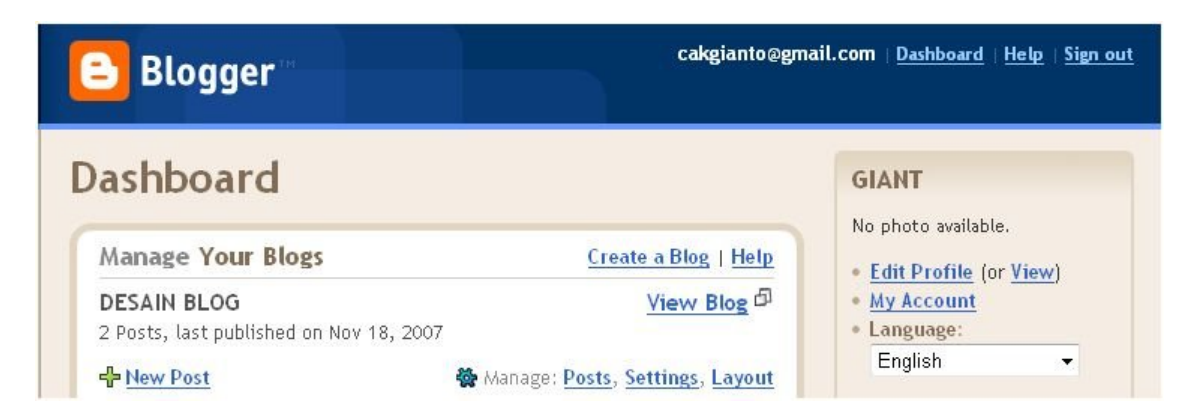

12. Jika Anda Ingin menghapus atau edit tulisan Anda di Blog dan melihat semua judul yang telah di publish, Klik **Dashboard** untuk menuju panel kontrol blogger. Beri tanda Cek Box pada Judul yang akan di edit atau di delete.

| C DESAIN BLOG                                   | cakgianto@gmail.com   <u>Dashboard</u>   <u>Help</u>   <u>Sign out</u> |
|-------------------------------------------------|------------------------------------------------------------------------|
| Posting Settings Template View Blog             |                                                                        |
| Create Edit Posts Moderate Comments             |                                                                        |
| NEW POST SEARCH                                 | Posts Per Page 25 💌                                                    |
| Label Actions • Select: All, None               | Your Posts: All, <u>Drafts</u> , <u>Published</u> 1 - 2 of 2           |
| Edit View > Tutorial Membuat Blog di BLOGGER    | by GIANT 6:01:00 AM Delete                                             |
| Edit View      Tutorial Membuat Blog di BLOGGER | by GIANT 6:01:00 AM Delete                                             |
|                                                 | 1 - 2 of 2                                                             |

13. Oke Sampai di sini saja dulu, nantikan tutorial lanjutan tentang cara memoles wajah blogger, upload foto dan video.

14. Alamat weblog penulis :

- http://desainblog.wordpress.com
- http://cakgianto.multiply.com
- http://gianto.blogspot.com atau http://www.gianto.blogspot.com

Oke..Selamat mencoba !

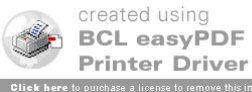